## **Cubicost- TAS C**

## **Export IFC Quantity**

After importing IFC models in TAS, if you wan to view quantities in IFC, you

can use this function to export the result to Excel.

1. Click **Export IFC Quantity**, and then select the save path and name.

2. After export, a Excel file will be generated in the selected path.

## Note

You can only export quantities when there are quantity values in IFC (select

Export Base Quantity in Revit when exporting).

| IFC2x3 Coordination View 2.0 Setup><br>IFC2x3 Coordination View Setup><br>IFC2x3 GSA Concept Design BIM 2010 Set<br>IFC2x3 Basic FM Handover View Setup><br>IFC2x2 Coordination View Setup><br>IFC2x2 Singapore BCA e-Plan Check Setup<br>IFC2x3 Extended FM Handover View Setup<br>IFC4 Reference View Setup><br>IFC4 Design Transfer View Setup> | Export Revit property sets Export IFC common property sets Export IFC common property sets Export schedules as property sets Export only schedules containing IFC, Pset, or Common in the titl Export user defined property sets ExPort 2017\AddIns\JFCExporterUI\DefaultUserDefinedParamete Export parameter mapping table | e<br>Browse |
|----------------------------------------------------------------------------------------------------|----------------------------------------------------------------------------------------------------|-------------|
|----------------------------------------------------------------------------------------------------|----------------------------------------------------------------------------------------------------|-------------|